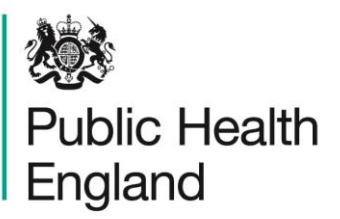

Protecting and improving the nation's health

# HCAI Data Capture System User Manual

Monthly Summary Reports

# About Public Health England

Public Health England exists to protect and improve the nation's health and wellbeing, and reduce health inequalities. It does this through world-class science, knowledge and intelligence, advocacy, partnerships and the delivery of specialist public health services. PHE is an operationally autonomous executive agency of the Department of Health.

Public Health England Wellington House 133-155 Waterloo Road London SE1 8UG Tel: 020 7654 8000 www.gov.uk/phe Twitter: @PHE\_uk Facebook: www.facebook.com/PublicHealthEngland

#### © Crown copyright 2015

You may re-use this information (excluding logos) free of charge in any format or medium, under the terms of the Open Government Licence v2.0. To view this licence, visit OGL or email psi@nationalarchives.gsi.gov.uk. Where we have identified any third party copyright information you will need to obtain permission from the copyright holders concerned. Any enquiries regarding this publication should be sent to [insert email address].

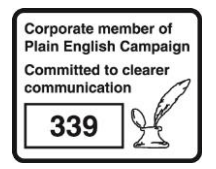

# **Document History**

Most documents should feature a summary section. Please delete this page if this is not required.

| Revision Date | Author                | Version |
|---------------|-----------------------|---------|
| 01/09/2015    | Public Health England | 1.0     |
| 01/10/2015    | Public Health England | 2.0     |
| 01/04/2018    | Public Health England | 3.0     |
|               |                       |         |
|               |                       |         |
|               |                       |         |
|               |                       |         |

# Overview

### Introduction

Monthly summary reports are intended to allow users to replicate the Official Statistics produced and published by PHE. Please note that the numbers in user-generated reports may differ from those included in the published Official Statistics reports. This is because the data on the HCAI DCS are live and may be modified after data has been extracted for inclusion in the Official Statistics publications. Please note that the data included in the Official Statistics should be considered the official figures.

The monthly summary reports on the HCAI DCS are based on cases reported by the NHS only. All users have access to these reports.

There are four monthly summary reports: 'Cases CCG Attributed', 'Cases Trust Apportioned', 'Cases Reported By' and 'PIR Assigned Cases' (please see Table 1 for more information on each of these reports). In order to navigate to any of these reports, you will need to use the Menu Toolbar and click on 'Reports', a list of reports that you have permission to view will then show in an expanded menu, towards the bottom of the list will be 'Standard Reports', if you click onto this, the menu will expand again and allow you to select from either 'Monthly Summaries' or 'Annual Summaries' and a final expanded list will appear, finally navigating you to whichever of the four reports listed you would like to see (please see Figure 1).

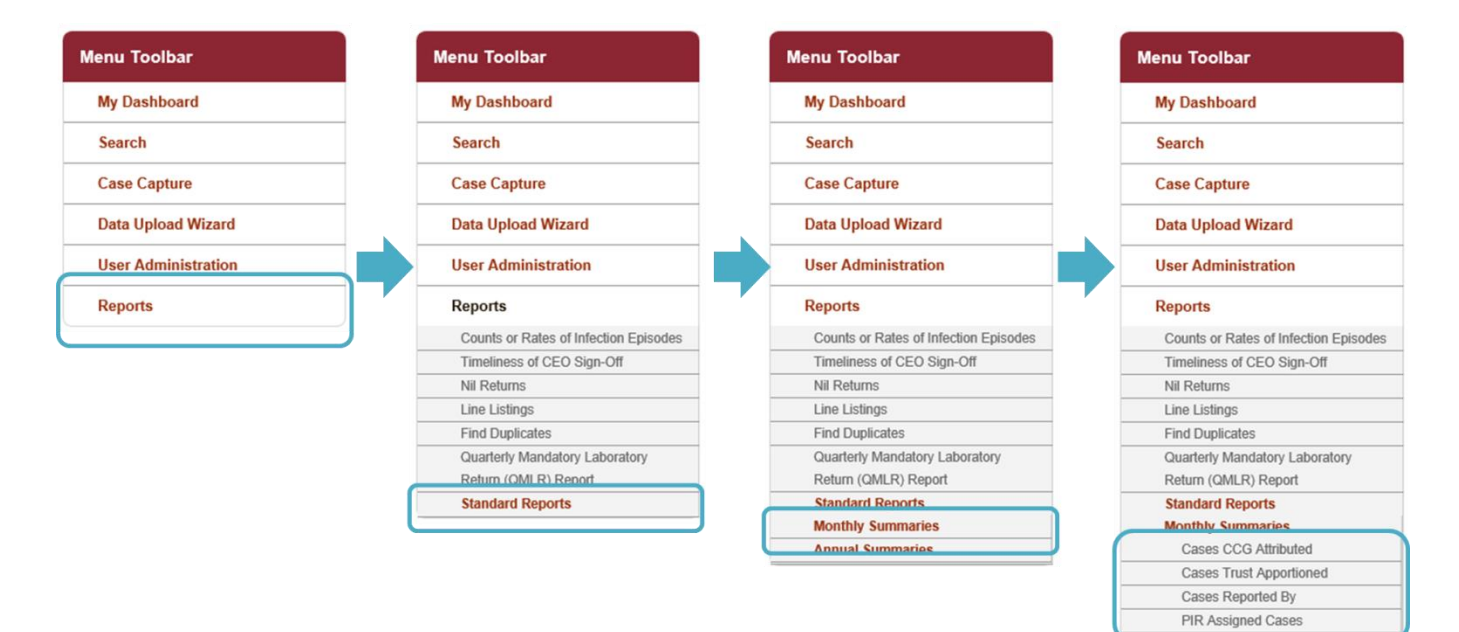

Figure 1: Navigating to the Monthly Summaries

Annual Summaries

## Table 1: Standard Reports: Monthly Summaries

| Report                     | Description                                                                                                    |
|----------------------------|----------------------------------------------------------------------------------------------------|
| Cases CCG<br>Attributed    | The 'Cases CCG Attributed' report provides the number of cases<br>of a given data collection by the CCG to which the cases are<br>attributed. For information on the CCG attribution process, please<br>see the CCG attribution user guide.                                                                                                    |
| Cases Trust<br>Apportioned | The 'Cases Trust Apportioned' report provides the number<br>of Trust apportioned cases for a given data collection by<br>reporting NHS acute Trust.                                                                                                    |
|                            | The report may be run for MRSA bacteraemia cases for<br>historical trend purposes; however, official PHE outputs for<br>MRSA bacteraemia are presented by Post Infection<br>Review (PIR) assignment rather than apportioning (see<br>below for further information on this specific report).                                                                                                    |
|                            | <ul> <li>MRSA, MSSA, <i>E. coli, P. aeruginosa</i> and <i>Klebsiella</i> spp. cases are apportioned to an NHS acute Trust when:</li> <li>The patient's specimen location has been reported as an 'acute Trust' or is null.</li> <li>Patient's location at time of specimen has been reported as 'In-patient', 'Day patient', 'Emergency assessment' (or is null);</li> <li>Patient's specimen date is on, or after, the third day of the admission, where day of admission is day 1 (or admission date is null). For example, if admission day is 1<sup>st</sup> Dec 2014, then the third day of admission would be 3<sup>rd</sup> Dec 2014.</li> </ul> |
|                            | <i>C. difficile</i> cases are apportioned to an NHS acute Trust<br>when:                                                                                                    |
|                            | <ul> <li>an 'acute Trust' (or is null);</li> <li>Patient's location at time of specimen has been reported as 'In-patient', 'Day patient', 'Emergency assessment' (or is null);</li> <li>Patient's specimen date is on, or after, the fourth day of the admission, where day of admission is day 1 (or admission date is null). For example, if admission day is 1<sup>st</sup> Dec 2014, then the fourth day of admission would be 4<sup>th</sup> Dec 2014.</li> </ul>                                                                                                    |
| Cases Report By            | This report provides the total number of cases for a given                                                                                                    |

| Report       | Description                                                  |
|--------------|--------------------------------------------------------------|
|              | data collection reported by NHS acute Trusts.                |
| PIR Assigned | The 'PIR Assigned Cases' report provides the number of       |
| Cases        | MRSA bacteraemia cases by PIR Assignment.                    |
|              |                                                              |
|              | This report uses the current PIR assignment, and             |
|              | therefore, will include both finalised cases and those that  |
|              | are currently open.                                          |
|              |                                                              |
|              | Reports can be displayed by NHS acute Trust, CCG or          |
|              | both combined. Data can be further filtered to Trust         |
|              | assigned cases, CCG assigned cases or Third Party            |
|              | assigned cases.                                              |
|              |                                                              |
|              | Please note: 'Organisation Type' and 'Limit report to'       |
|              | values are not mutually exclusive, for example, selecting    |
|              | 'Organisation Type' as 'CCG' and 'Limit report to' as 'Trust |
|              | assigned' will show the number of PIR Trust assigned         |
|              | cases for each attributed CCG.                               |

As the monthly summary reports are meant to emulate the Official Statistics reports published by PHE on a monthly basis, there are only a limited number of parameters provided for you to select from. For three of the reports ('Cases CCG Attributed', 'Cases Trust Apportioned', 'Cases Reported By', please see Figures 2a, 2b and 2c) there are only three parameters that can be changed: 'Period From', 'Period To' and 'Data Collection'. These are described in greater detail in Table 2.

Once you have selected the parameter values you wish to run the report by, click on the 'View Report' button (see Figure 2a; however, this process is the same for all of the monthly summary reports).

#### Figure 2a: Parameters for 'Cases CCG Attributed' Select the parameter values you wish to run the report by, then click on 'View Report' 20 **Public Health** HCAI DCS System Ho About Us ontact Us England Menu Toolbar All Cases by CCG My Dashboard Period From 01/09/2014 1 Period To 30/09/2015 1 Search Data Collection MRSA 💌 Case Capture Data Upload Wizard User Administration Reports

### Figure 2b: Parameters for 'Cases Trust Apportioned'

| Public Health<br>England | Welcome     Help       Ith     HCAI DCS System     Home     About Us       Ibar     Trust Apportioned Cases       aboard     Period From     01/09/2014     Period To     30/09/2015       apture     Ipload Wizard       Administration       vts | Help   AAA Logout<br>About Us Contact Us |  |             |
|--------------------------|----------------------------------------------------------------------------------------------------|------------------------------------------|--|-------------|
| Menu Toolbar             | Trust Apportioned Cases                                                                                                    |                                          |  |             |
| My Dashboard             | Deriod From 01/00/2014 Period T                                                                                                    | 20/00/2015                               |  |             |
| Search                   | Data Collection C. difficile                                                                                                    | 30/09/2015                               |  | View Report |
| Case Capture             |                                                                                                    |                                          |  |             |
| Data Upload Wizard       |                                                                                                    |                                          |  | *           |
| User Administration      |                                                                                                    |                                          |  |             |
| Reports                  |                                                                                                    |                                          |  |             |

### Figure 2c: Parameters for 'Cases Reported By'

| Rublin Health                                                                                                    |                                             | Welcome | Help   AAA Logout |
|----------------------------------------------------------------------------------------------------|---------------------------------------------|---------|-------------------|
| Welcome Help AAA Cogout   Public Health<br>england Home About Us Contact Us     Menu Toolbar   My Dashboard<br>Search   Data Upload Wizard<br>User Administration     User Administration |                                             |         |                   |
| Menu Toolbar                                                                                                    | All Cases by Trust                          |         |                   |
| My Dashboard                                                                                                    | Beriod Erom 01/00/2014 Deriod To 20/00/2015 |         |                   |
| Search                                                                                                    | Data Collection E coli                      |         | View Report       |
| Case Capture                                                                                                    |                                             |         |                   |
| Data Upload Wizard                                                                                                    |                                             |         | ^                 |
| User Administration                                                                                                    |                                             |         |                   |
| Reports                                                                                                    |                                             |         |                   |

The fourth monthly summary report, 'PIR Assigned Cases', has slightly different parameter options to the other monthly summary reports. It has 'Period From' and 'Period To' options, like the other monthly summary reports; however, the PIR process is only applicable for MRSA bacteraemias and so there is no option for 'Data Collection'. In addition, you are able to select which 'Organisation Type' you wish to have the data presented by and you are also able to limit the data presented by assignment type (see Figure 3), see Table 3 for further explanation of these parameters.

# Figure 3: Parameters for 'PIR Assigned Cases'

| 100 A                    |                   |            |         |                 |                |  | Welcome | Help     | AAA Logout |
|--------------------------|-------------------|------------|---------|-----------------|----------------|--|---------|----------|------------|
| Public Health<br>England | HCAI DCS Sys      | tem        |         |                 |                |  | Home    | About Us | Contact Us |
| Menu Toolbar             | PIR Assigned Case | 25         |         |                 |                |  |         |          |            |
| My Dashboard             | Period From       | 01/09/2014 | <b></b> | Period To       | 30/09/2015     |  |         | -        |            |
| Search                   | Organisation Type | NHS Trusts |         | Limit report to | Trust Assigned |  |         | Vi       | ew Report  |
| Case Capture             |                   |            |         |                 |                |  |         |          |            |
| Data Upload Wizard       |                   |            |         |                 |                |  |         |          | ^          |
| User Administration      |                   |            |         |                 |                |  |         |          |            |

Table 2: Overview of parameters for the monthly summary standard reports

| Parameter                           | Field Type           | Description                                                                                                    |
|-------------------------------------|----------------------|----------------------------------------------------------------------------------------------------|
| 'Period<br>From' and<br>'Period To' | Calendar/date picker | These parameters allow you to change the date range for which the report will run.                                                                                                    |
|                                     |                      | The default value for 'Period To' is<br>the last date of the previous data<br>period eligible for sign-off. For<br>example, on 12 <sup>th</sup> October 2015 the<br>default 'Period To' date would be<br>30 <sup>th</sup> September 2015, as that was<br>the most recent completed data<br>period. |
|                                     |                      | The default value for 'Period From'<br>is 13 months prior to the 'Period To'<br>date. For example, on 12 <sup>th</sup> October<br>2015, the 'Period From' date would<br>be 1 <sup>st</sup> September 2014.                                                                                         |
|                                     |                      | The default date range provides you<br>with the most recent completed 13<br>months of data, as per the Official<br>Statistics reports published on the<br>gov.uk website by PHE.                                                                                                    |
|                                     |                      | However, these dates can be<br>amended, entered either as text or<br>selected from the calendar pop-up.                                                                                                    |
| Data<br>Collection                  | Drop-down menu       | All four data collections are<br>available; however, the default<br>value will depend on which of the<br>three reports you are looking at.                                                                                                    |
|                                     |                      | For 'All Cases by CCG' the default value is MRSA.                                                                                                    |
|                                     |                      | For 'Trust Apportioned Cases' the default value is <i>C. difficile</i> .                                                                                                    |
|                                     |                      | For 'All Cases By Trust' the default                                                                                                    |

| Parameter | Field Type | Description               |
|-----------|------------|---------------------------|
|           |            | value is <i>E. coli</i> . |

Table 3: Overview of parameters for the monthly summary 'PIR Assigned Cases' report

| Parameter                           | Field Type           | Description                                                                                                    |
|-------------------------------------|----------------------|----------------------------------------------------------------------------------------------------|
| 'Period<br>From' and<br>'Period To' | Calendar/date picker | These parameters allow you to change the date range for which the report will run.                                                                                                    |
|                                     |                      | The default value for 'Period To' is<br>the last date of the previous data<br>period eligible for sign-off. For<br>example, on 12 <sup>th</sup> October 2015 the<br>default 'Period To' date would be<br>30 <sup>th</sup> September 2015, as that was<br>the most recent completed data<br>period. |
|                                     |                      | The default value for 'Period From'<br>is 13 months prior to the 'Period To'<br>date. For example, on 12 <sup>th</sup> October<br>2015, the 'Period From' date would<br>be 1 <sup>st</sup> September 2014.                                                                                         |
|                                     |                      | The default date range provides<br>you with the most recent completed<br>13 months of data, as per the<br>Official Statistics reports published<br>on the gov.uk website by PHE.                                                                                                    |
|                                     |                      | Dates can be entered as text or selected from the calendar pop-up                                                                                                    |
| Organisation<br>Type                | Drop-down            | This parameter allows you to select<br>which organisation type the data in<br>the report are presented by.                                                                                                    |
|                                     |                      | The default value is "NHS Trusts".                                                                                                    |
|                                     |                      | Alternative values are "Clinical<br>Commissioning Groups" or "-All-".                                                                                                    |
| Limit Report<br>To                  | Drop-Down            | This parameter allows you to limit the data displayed in the report.                                                                                                    |

| Parameter | Field Type | Description                                                                                                    |
|-----------|------------|----------------------------------------------------------------------------------------------------|
|           |            | The default value is set to "Trust<br>Assigned", which will only bring<br>back data on cases provisionally<br>assigned or finally assigned to<br>acute Trusts. |
|           |            | The report can also be run limited to "CCG assigned", "Third party assigned" or "-All-" as well.                                                               |

Like the other monthly summary standard reports, once you have selected your parameters, please click 'View Report' to run the report. The output will appear on the screen, as shown in Figure 4. You can then choose to review the report on screen by using the two scroll bars. Or you can export the report in one of four file types (PDF, CSV, Excel, Word). Please see Figure 5 for more details on how to export the report.

Figure 4: Monthly Summary Standard Reports: Example Output

| enu Toolbar                                            | All Cases by CCG                                   |            |              |               |        |                  |            |          |             |                        |          |          |          |          |          |         |   |          |
|--------------------------------------------------------|----------------------------------------------------|------------|--------------|---------------|--------|------------------|------------|----------|-------------|------------------------|----------|----------|----------|----------|----------|---------|---|----------|
| My Dashboard                                           | Period From D1/D                                   | 0/2014     |              |               | Peric  |                  | 015        |          |             |                        |          |          |          |          |          |         | _ |          |
| Search                                                 | Data Collection                                    | 2014<br>20 | 1            |               |        | Julio Julio Pre  | 010        |          |             |                        |          |          |          |          |          |         |   | View Rep |
| Case Capture                                           |                                                    |            |              |               |        |                  |            |          |             | -                      |          |          |          |          |          |         |   |          |
| Data Upload Wizard                                     | 14 4 1 of 1                                        |            | 4            | 100%          | •      |                  | Find   Nex | d 🛃 •    | ٢           |                        |          |          |          |          |          |         |   |          |
| Jser Administration                                    | Public Health<br>England                           |            |              |               |        | All Cases        | s by CCG   |          |             |                        |          |          |          |          |          |         |   |          |
| Reports                                                | Region                                             |            | NATIONAL     |               |        | Data Collection  |            | MR \$A   | SI          | gned - Off             | -All-    |          |          |          |          |         |   |          |
| la 9 Support                                           | Organisation Type                                  |            | Clinical Com | missioning Gr | roups  | Period From      |            | 01/05/20 | 14 Er<br>-0 | tered After Sign<br>ff | -All-    |          |          |          |          |         |   |          |
| np a support                                           | Organisation                                       |            | -All-        |               | 1      | Period To        |            | 30/09/20 | 15 Lir      | nit report to          | -All-    |          |          |          |          |         |   |          |
|                                                        | Denominator                                        |            | Not Applicab | le            | 1      | Patient Age From |            | 0        | Fn          | equency                | Monthly  |          |          |          |          |         |   |          |
| s report summarises the                                | Denominator Period                                 |            | Not Applicab | le            | 1      | Patient Age To   |            | 150      | Su<br>Ty    | mmarisation<br>pe      | Count    |          |          |          |          |         |   |          |
| ributed to CCGs by                                     | Sector                                             |            | NHS          |               | 4      | Output Type      |            | Table    |             |                        |          |          |          |          |          |         |   |          |
| anisation and month.                                   | Organisation Name                                  | Code       | Sep-2014     | Oct-2014      | Nov-20 | 14 Dec-2014      | Jan-2015   | Feb-2015 | Mar-2015    | Apr-2015               | May-2015 | Jun-2015 | Jul-2015 | Aug-2015 | Sep-2015 | i Total |   |          |
| k here to view guide<br>FAΩs and Content for more info | CENTRAL MIDLANDS<br>COMMISSIONING<br>HUB           | 14D        | 0            | 0             | 0      | 0                | 0          | 0        | 0           | 0                      | 0        | 0        | 0        | 0        | 0        | 0       |   |          |
| v to Screen Symbols                                    | CHESHIRE AND<br>MERSEYSIDE<br>COMMISSIONING<br>HUB | 13Y        | 0            | 0             | 0      | 0                | 0          | 0        | 0           | 0                      | 0        | 0        | 0        | 0        | 0        | 0       |   |          |
|                                                        | CUMBRIA AND<br>NORTH EAST<br>COMMISSIONING<br>HUB  | 13X        | 0            | 0             | 0      | 0                | 0          | 0        | 0           | 0                      | 0        | 0        | 0        | 0        | 0        | 0       |   |          |
| Attention                                              | EAST<br>COMMISSIONING                              | 14E        | 0            | 0             | 0      | 0                | 0          | 0        | 0           | 0                      | 0        | 0        | 0        | 0        | 0        | 0       |   |          |
| Auchuon                                                | LANCASHIRE AND                                     | 13W        | 0            | 0             | 0      | 0                | 0          | 0        | 0           | 0                      | 0        | 0        | 0        | 0        | 0        | 0       |   |          |
| Saved / completed                                      | MANCHESTER<br>COMMISSIONING                        |            |              |               |        |                  |            |          |             |                        |          |          |          |          |          |         |   |          |

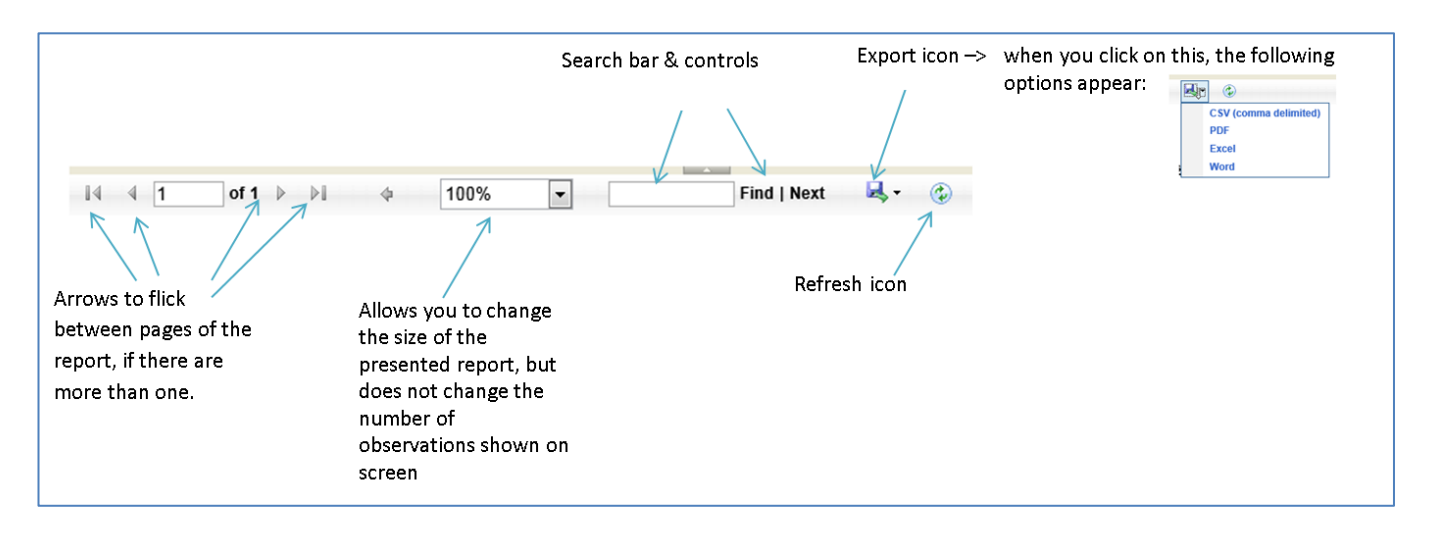

### Figure 5: Monthly Summary Standard Report: Export Icons